## ご利用開始までの流れ

## サービス開始登録

「さいきょうインターネットバンキング申込書(お客さま控)」と「さいきょうインターネットバンキング仮パスワードのお知らせ」を お手元にご用意ください。

また、「新ログインパスワード」「新確認用パスワード」が必要となりますので、予めご自身でお決めください。

各パスワードは6~12桁の半角英数字を組み合わせてください。英字と数字の混在は任意です。

## 

以下の手順に沿って項目を選択してください。

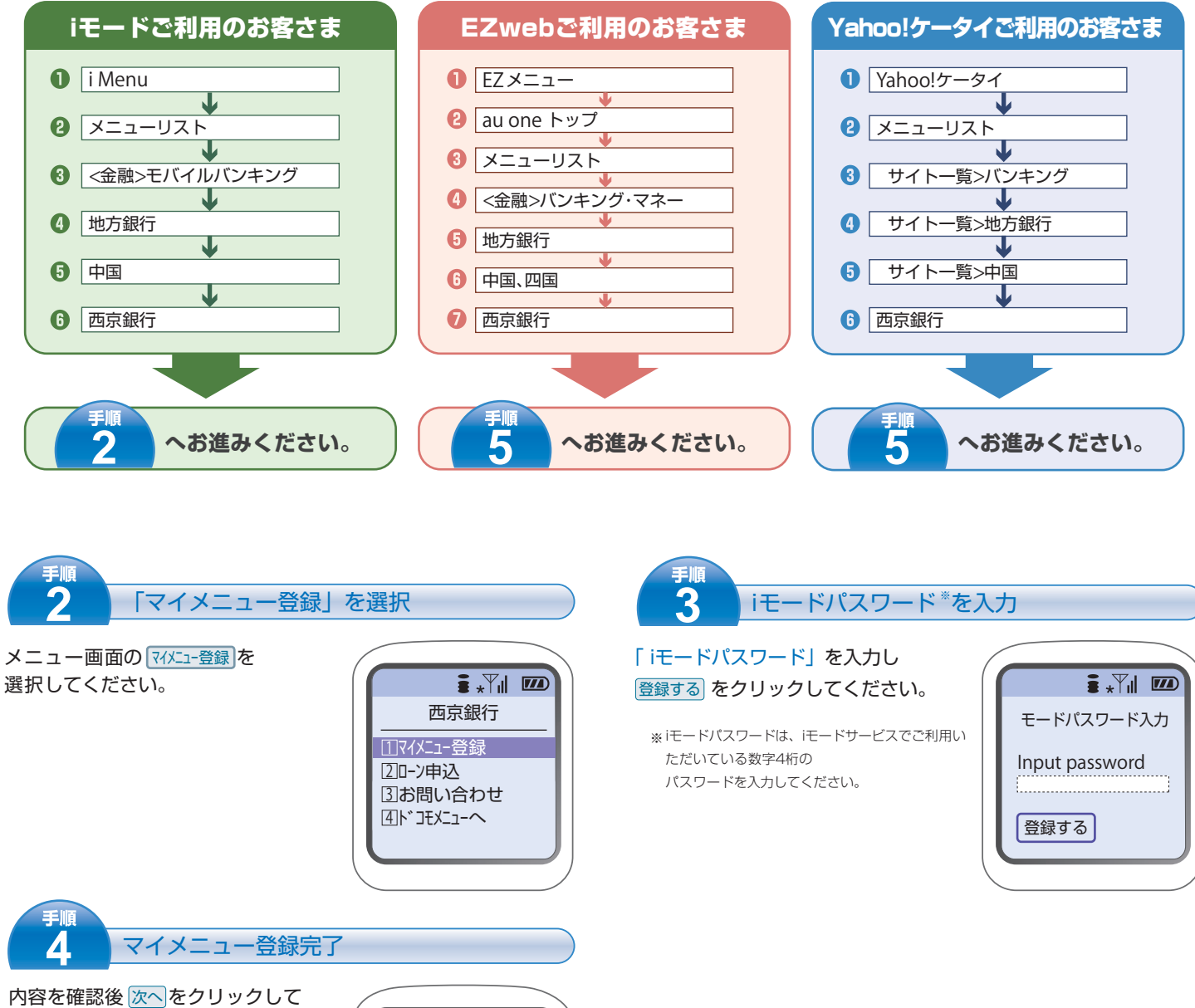

ください。

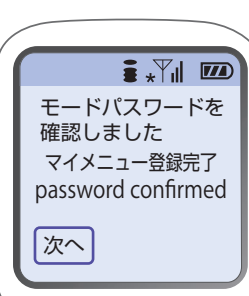

モバイル編 1/3

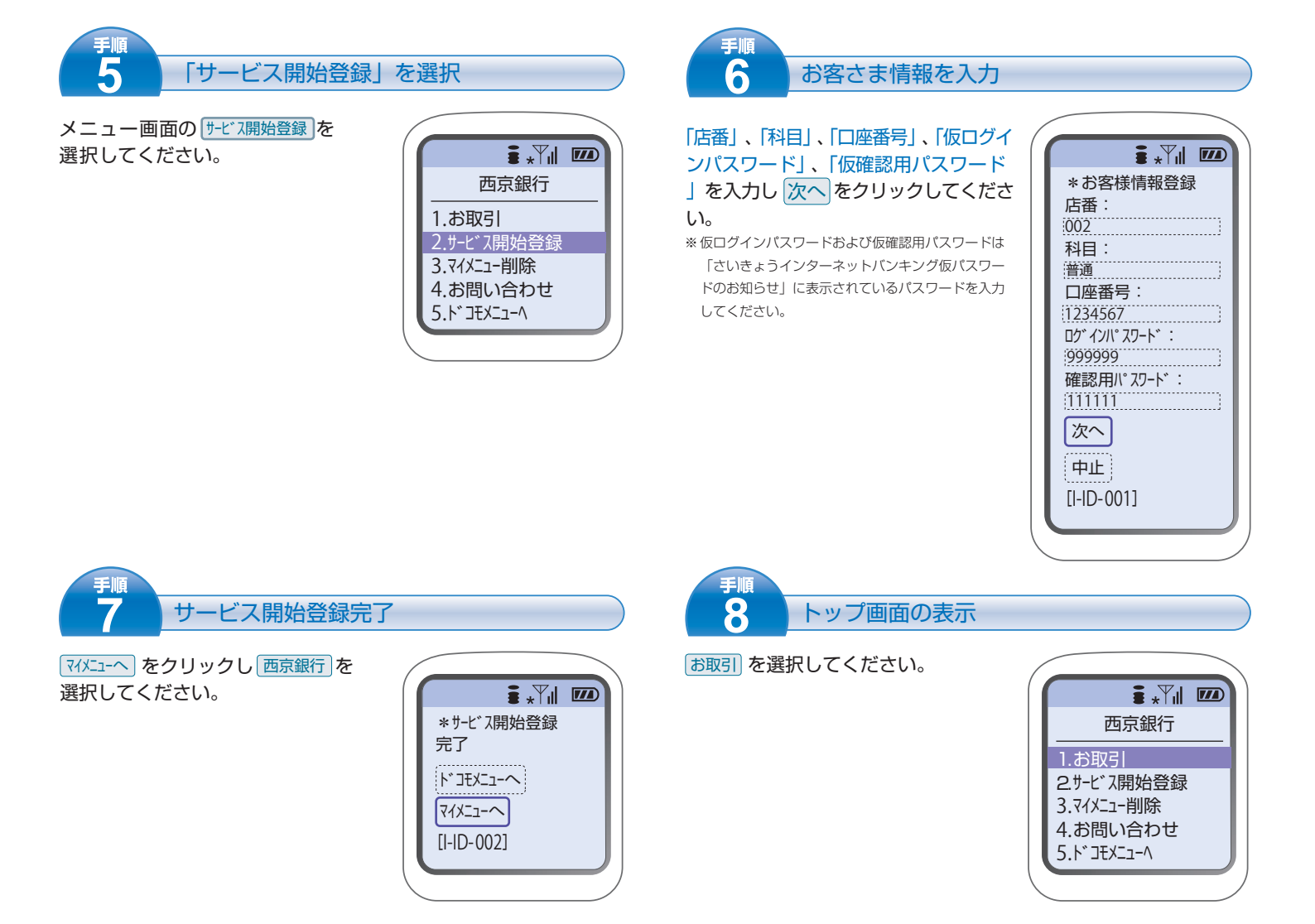

## 基本情報の登録

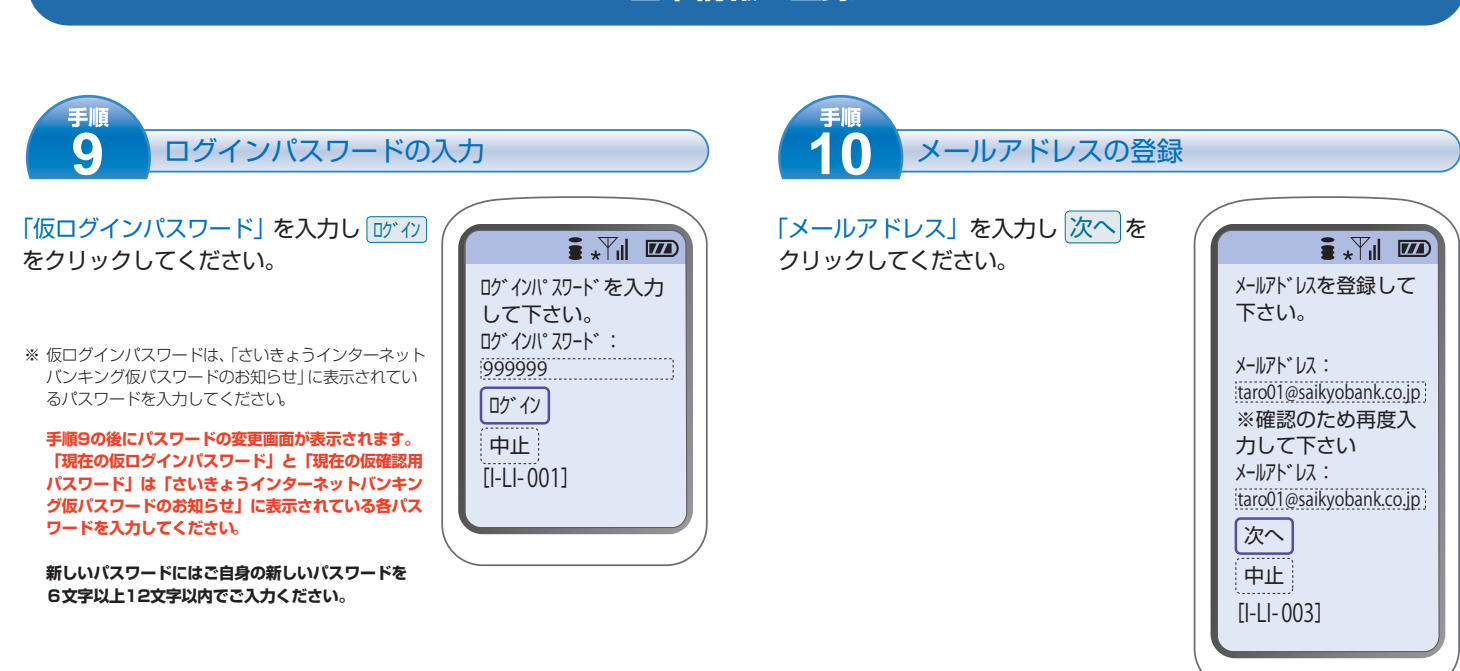

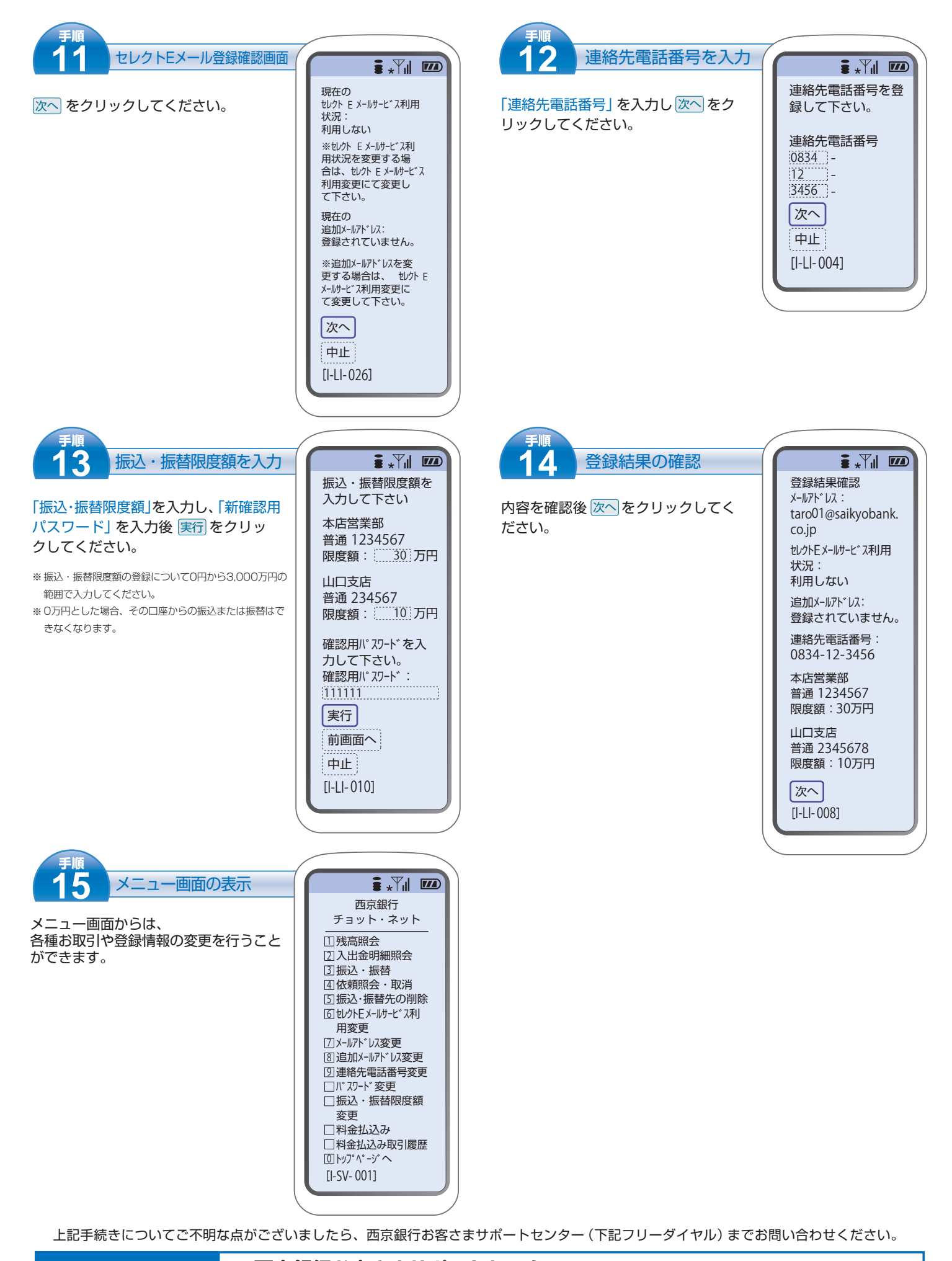

西京銀行お客さまサポートセンター

お問い合わせ先

月~金曜日

9:00~17:00(銀行休業日を除きます)